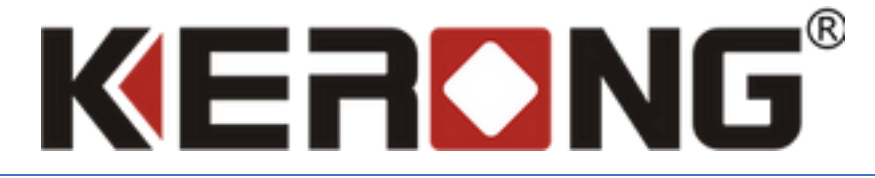

# РУКОВОДСТВО ПО УСТАНОВКЕ KERONG API НА ОС WINDOWS

V 1.0.7

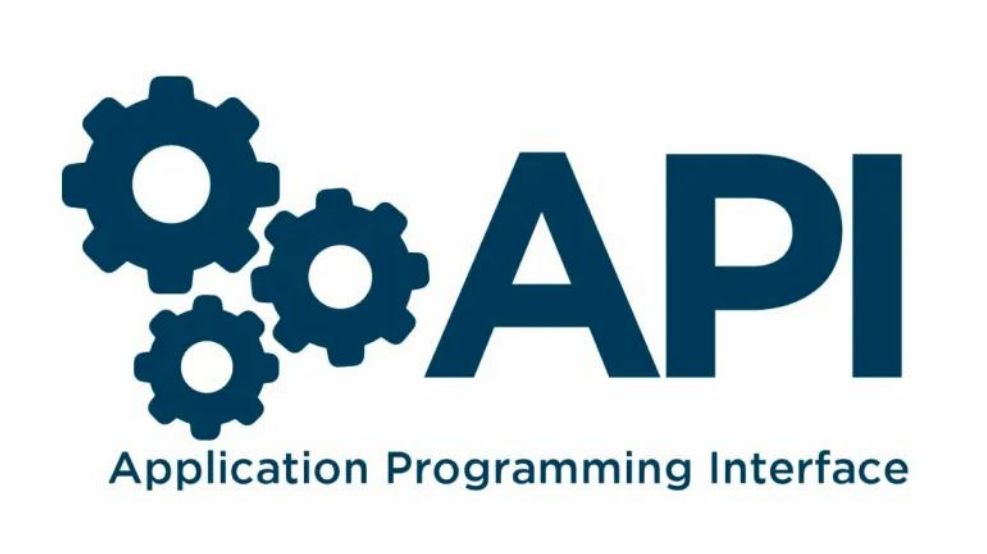

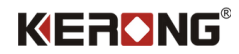

#### Введение

Уважаемый пользователь! Мы очень рады, что Вы воспользовались нашими готовыми решениями для постаматных систем компании KERONG!

Данное руководство создано с целью помощи нашим клиентам по первоначальной установке KERONG API на OC Windows.

API предоставляет Вам возможность самостоятельной разработки программных решений/оболочек для продуктивного взаимодействия с решениями KERONG.

В рамках данного руководства вы установите инструмент Docker Desktop (Windows) и произведете его базовую конфигурацию.

Если вам интересны партнерские отношения, то вы можете связаться с нами по телефону 8(800) 500-85-34 или написать нам на почту <u>sales@kerong.ru</u>

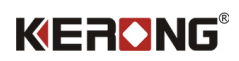

### Оглавление

| Введение                                   | 1 |
|--------------------------------------------|---|
| Установка Docker на Windows 10             | 3 |
| Системные требования                       | 3 |
| Технические требования                     | 3 |
| Подготовка к установке                     | 3 |
| Установка Docker desktop                   | 4 |
| Установка сервера и контейнеров KERONG API | 4 |
| Загрузка образа KERONG API                 | 5 |
| Развертывание контейнеров                  | 5 |
| Заключение                                 | 7 |

### Установка Docker на Windows 10

#### Системные требования

Минимальные системные требования, которые мы рекомендуем использовать:

| Операционная Система | Версия                                                                               | Компоненты       |
|----------------------|--------------------------------------------------------------------------------------|------------------|
| Windows 11 64-bit    | Home, Pro 21H2 или выше,<br>Enterprise или Education 21H2<br>или выше                | Включенный WSL 2 |
| Windows 10 64-bit    | Home, Pro 21H1 (сборка 19043)<br>или выше, Enterprise или<br>Education 20H2 или выше | Включенный WSL 2 |

#### Технические требования

Для успешного запуска Client Hyper-v и Docker engine в Windows 10/11 требуются следующие предварительные требования к оборудованию:

| Процессор                                                                                                    | Оперативная память                                 | Жесткий диск                                                                                                 | Компоненты                                                                                            |
|----------------------------------------------------------------------------------------------------|----------------------------------------------------|----------------------------------------------------------------------------------------------------|----------------------------------------------------------------------------------------------------|
| AMD/Intel 64-битный<br>процессор от 2Ghz,<br>минимум 2 ядра/4<br>потока), с поддержкой<br>Intel VT-X либо AMD<br>Virtualization<br>(SVM/ранее AMD-V) | Оперативная память<br>4GB DDR4 2132Ghz или<br>выше | HDD 250GB или выше.<br>Рекомендуется<br>использование SSD-<br>накопителя<br>аналогичного объема<br>или выше. | Поддержка аппаратной<br>виртуализации на<br>уровне BIOS должна<br>быть включена в<br>настройках BIOS. |

#### Подготовка к установке

Включаем функции Hyper-V Containers Window. Для этого необходимо перейти в **панель управления** – **установка и удаление программ** – включение или отключение компонентов Windows. <u>Активируем</u> пункт Hyper-V, который включает Hyper-V Management Tools, Hyper-V Platform.

Также это можно сделать через PowerShell или Dism (все команды необходимо выполнять с правами администратора).

PowerShell:

Enable-WindowsOptionalFeature -Online -FeatureName Microsoft-Hyper-V -All

Dism:

/Online /Enable-Feature /All /FeatureName:Microsoft-Hyper-V

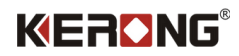

#### Установка Docker desktop

Скачиваем установщик Docker (Docker Desktop Installer) с официального сайта. <u>https://www.docker.com/products/docker-desktop/</u>

Docker Desktop включает в себя Docker Engine, Docker CLI client, Docker Compose. Контейнеры и образы, созданные с помощью Docker Desktop, используются всеми учетными записями пользователей на компьютерах, на которых он установлен. Это связано с тем, что все учетные записи Windows используют одну и ту же виртуальную машину для создания и запуска контейнеров. При использовании WSL 2 невозможно обмениваться контейнерами и образами между учетными записями пользователей.

Запускаем установщик **Docker Desktop Installer.exe**. Перед началом установки убедитесь, что установлен флаг использовать WSL 2 вместо Hyper-V (Use WSL 2 instead of Hyper-V (recommended))

Ожидаем пока он скачает все необходимые компоненты.

После установки система потребует перезагрузки. После перезагрузки компьютера, Docker автоматически запустится и потребует принять соглашение о подписке. Нажимаем **Accept**.

После входа может возникнут запрос на установку дополнительного компонента WSL2. Переходим по ссылке и скачиваем необходимый пакет с официального сайта Microsoft или используем команду в командной строке или PowerShell:

wsl-- install или если подсистема для Linux уже установлена wsl- - update

После скачивания выполняем установку WSL2, после которой снова потребуется перезагрузка.

После перезагрузки запускаем Docker Desktop. На этом установка завершена.

#### Установка сервера и контейнеров KERONG API

Вместе с данным руководством вы должны были получить необходимые файлы для их установки в docker.

Файлы:

- 1. kerong-api-v1\_0\_7.tar (Версия файла может отличаться!)
- 2. init.sql
- 3. docker-compose.yaml

# Для того, чтобы загрузить сервер KERONG API и базу KERONG API нам необходимо стабильное интернет соединение. Это необходимо ТОЛЬКО на этапе развертывания контейнеров.

В рамках данного руководства мы расположили файлы на диске C:/KERONG API и далее будем обращаться именно к этому пути. Если вы расположили файлы в папку по пути C:/, то необходимо по данному пути создать папку и в нее вложить файлы для установки сервера и развертывания контейнеров.

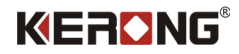

#### Загрузка образа KERONG API

Перейдите, используя командную строку или PowerShell, в папку где расположены все файлы.

Запустите команду docker load -i "имя образа". В нашем случае это будет так:

C:/KERONG API/docker load -i kerong-api-v1\_0\_7.tar

Результат: (puc.1)

| PS C:\KERONG API> docker load -i kerong-api-v1_0_7.tar            |                 |  |  |  |  |  |
|-------------------------------------------------------------------|-----------------|--|--|--|--|--|
| 7baf954a7f16: Loading layer [==================================== | 77.81MB/77.81MB |  |  |  |  |  |
| f1b8d007e7cd: Loading layer [==================================== | 139.9MB/139.9MB |  |  |  |  |  |
| 3d9dc4345d6b: Loading layer [==================================== | 71.63MB/71.63MB |  |  |  |  |  |
| Loaded image: kerong-api:1.0.7                                    |                 |  |  |  |  |  |
| PS C:\KERONG API>                                                 |                 |  |  |  |  |  |

(puc.1)

Вы можете открыть Docker и проверить, что во вкладке images успешно создан образ KERONG API (*puc.* 2)

| Docker Desktop Upgrade plan               | Q. Search for images, containers, volumes, extensions and r | nore Ctrl+K | 0          | • (    | Sign in 😫       | -       |        | ×    |
|-------------------------------------------|-------------------------------------------------------------|-------------|------------|--------|-----------------|---------|--------|------|
| Containers                                | Images Give feedback R                                      |             |            |        |                 |         |        |      |
| <ul><li>Images</li><li>Volumes</li></ul>  | Local Hub Artifactory EARLY ACCESS                          |             |            |        |                 |         |        |      |
| Dev Environments                          | 0 Bytes / 0 Bytes in use 1 images                           |             |            | Last n | efresh: 35 minu | tes ago | C      |      |
| Docker Scout EARLY ACCESS Learning center | Q Search = III                                              |             |            |        |                 |         |        |      |
| Extensions                                | Name Tag                                                    | Status      | Created    | Size   | Acti            | ons     |        |      |
| Add Extensions                            | kerong-api<br>8b7012c18e82 0 1.0.7                          | Unused      | 6 days ago | 286.   | 09 MB 🕨         | I       | 8      |      |
|                                           |                                                             |             |            |        |                 |         |        |      |
|                                           |                                                             |             |            |        |                 |         |        |      |
|                                           |                                                             |             |            |        |                 |         |        |      |
|                                           |                                                             |             |            |        |                 |         |        |      |
|                                           |                                                             |             |            |        | :               | Showing | 1 item |      |
| *                                         | RAM 1.45 GB CPU 0.00% 🕷 Not connected to Hub                |             |            |        |                 |         | v4.    | 22.0 |

(puc. 2)

Загрузка образа завершена.

#### Развертывание контейнеров

После успешной загрузки образа в docker необходимо развернуть контейнеры.

Перейдите, используя командную строку или PowerShell в папку где расположены все файлы.

Запустите команду docker-compose up -d. В нашем случае это будет так:

C:\kerong api > docker-compose up -d

Результат: (рис. 3)

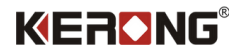

| PS | C:\KERONG API> docker-compose | up -d   |        |  |
|----|-------------------------------|---------|--------|--|
| [+ |                               |         |        |  |
| ~  | kerong_database 1 layers [#]  | 0B/0B   | Pulled |  |
|    | 🗸 80b8f6467107 Pull complete  |         |        |  |
| [+ |                               |         |        |  |
|    | Network kerongapi_default     | Created |        |  |
|    | Container kerong-api-database | Started |        |  |
| 2  | Container kerong-api          | Started |        |  |
| PS | C:\KERONG API>                |         |        |  |
|    |                               |         |        |  |
|    |                               |         |        |  |

(puc. 3)

Вы можете открыть Docker и проверить, что во вкладке Containers появились запущенные контейнеры (puc. 4)

- 1. kerong-api-database
- 2. kerong-api

| Docker Desktop Upgrade plan          | Q Search for images,                                        | containers, volumes, extensions and more | Ctrl+K                                        | 🐞 🏟 Sign in 😝 — 🗆 🗧   | ×   |
|--------------------------------------|-------------------------------------------------------------|------------------------------------------|-----------------------------------------------|-----------------------|-----|
| Containers                           | Containers Give feedback                                    |                                          |                                               |                       |     |
| Images Volumes Dev Environments BETA | Container CPU usage ①<br>0.16% / 1000% (10 cores allocated) |                                          | Container memory usage ①<br>527.02MB / 7.38GB | Show charts 🗸         |     |
| Docker Scout EARLY ACCESS            | Q Search                                                    | Only show running container              | rs                                            |                       |     |
| S Learning center                    | Name                                                        | Image                                    | Status CPU (%)   Port(s)                      | Last started Actions  |     |
| Extensions                           | 🗋 🗸 📚 <u>kerongapi</u>                                      |                                          | Running (2/2) 0.16%                           | 3 minutes ago 🔳 🚦     |     |
| Add Extensions                       | kerong-api-database       02c7911758af                      | docker.io/bitnami/postgresgl:latest      | Running 0% 8765:5432                          | 🛛 3 minutes ago 🔳 🚦 👕 |     |
|                                      | ed308d97c4f 1                                               | kerong-api:1.0.7                         | Running 0.16% <u>9876:9876</u> (              | 2 3 minutes ago 🔳 🚦 🗎 |     |
|                                      |                                                             |                                          |                                               |                       |     |
|                                      |                                                             |                                          |                                               |                       |     |
|                                      |                                                             |                                          |                                               |                       |     |
|                                      |                                                             |                                          |                                               | Showing 3 items       |     |
| <b>#</b>                             | RAM 2.59 GB CPU 0.12% 🖹 Not connected to Hub                |                                          |                                               | v4.22.                | 1.0 |

(puc. 4)

Установка KERONG API завершена.

Чтобы открыть документацию KERONG API - перейдите по ссылке:

http://localhost:9876/api/swagger-ui/index.html

## KER NG

#### Заключение

**API KERONG** — это программное обеспечение, которое вы сможете использовать, как готовое базовое ядро вашей замковой онлайн системы по управлению <u>электромагнитными замками</u> или <u>замками с</u> <u>сервоприводом</u>.

API позволяет взять за основу классический программный протокол и настроить работу электронных замков практически **без ограничения возможностей** в собственном проекте.

Программный продукт KERONG-API представляет собой набор готовых методов, позволяющих полноценно управлять электронной замковой онлайн системой: открытия замков, получения статуса замков (открыт/закрыт), получение статуса ячейки (занята/свободна), проверка работоспособности и перезагрузка системы.

Этих функциональных возможностей достаточно, чтобы организовать собственную онлайн замковую систему под Ваши задачи: постаматная система, локеры в офисах, арендные ячейки, шкафчики в раздевалках и многое другое.

Модуль KERONG-API позволяет напрямую взаимодействовать с платами управления KR-CU, KR-CU48, KR-CU48B, KR-SCU и интеграционными платами KR-SBU и KR-BU.

Вместе с заводом KERONG в КНР мы постоянно улучшаем наше оборудование и программное обеспечение, чтобы расширять возможности и предложить Вам лучший пользовательский опыт.

8(800)500-85-34 — Телефон горячей линии.

sales@kerong.ru – по вопросам приобретения продукции и партнерства.

Официальный дистрибьютор в России:

Компания ООО «Юниверс-Софт» ИНН 7017079058

127495 Москва, Дмитровское шоссе 163А к.2